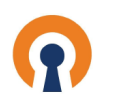

#### The first step is to open CloudConnexa and click Hosts

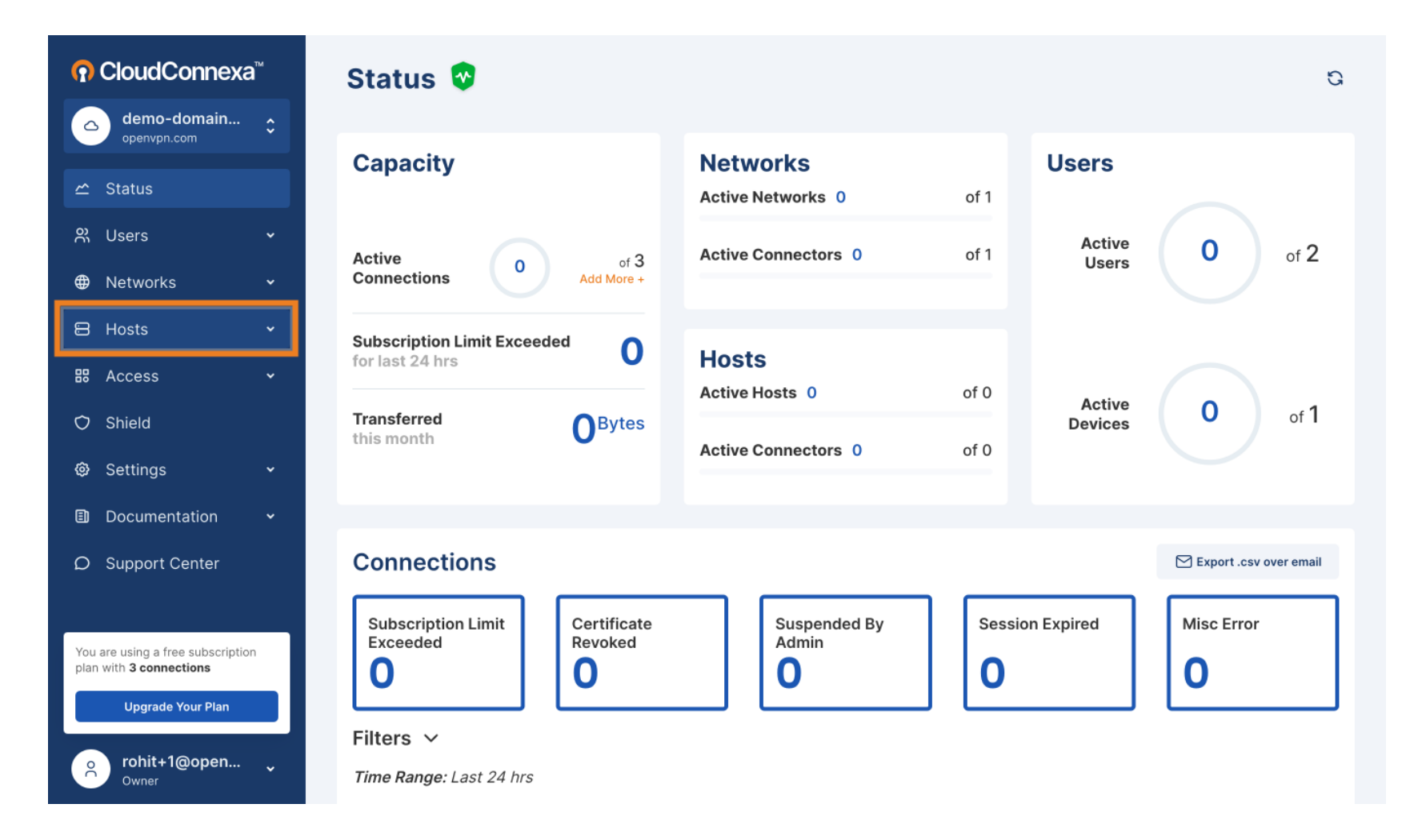

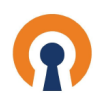

Click Hosts

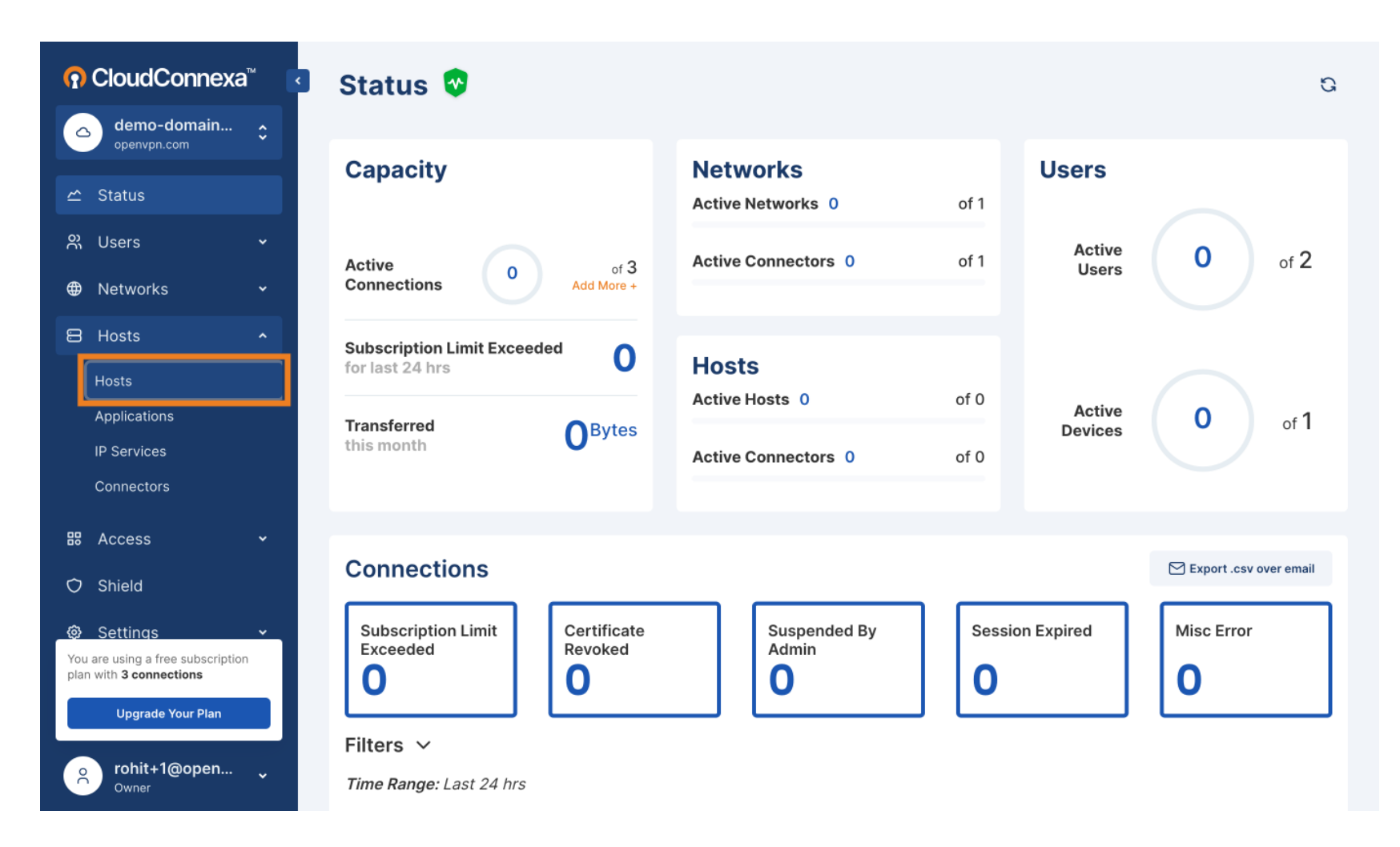

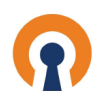

### Click Add Host

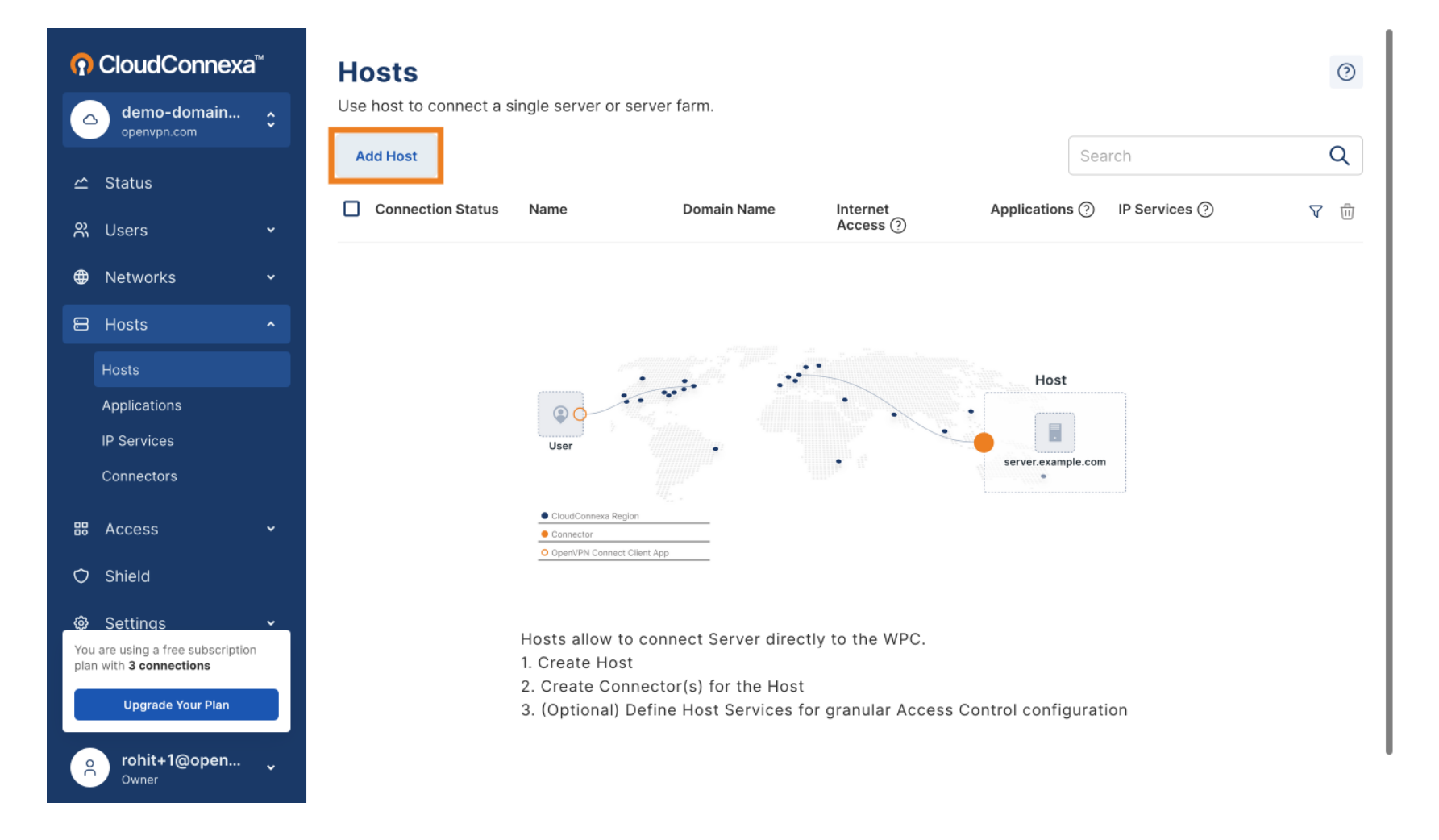

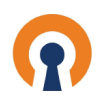

# Enter Name

| <b>∩</b> CloudConnexa <sup>™</sup>                                       | Host Configuration                                                                                                    |                                     |  |  |
|--------------------------------------------------------------------------|----------------------------------------------------------------------------------------------------|-------------------------------------|--|--|
| demo-domain 🛟                                                            | *Marked inputs are required                                                                                                    | 1 Define Host                       |  |  |
|                                                                          | Name * Domain Name                                                                                                    | 2 Deploy Host Connector             |  |  |
| 읬 Users 🗸 🗸                                                              | Name For example, myhost.example.com                                                                                                    | (3) Add Application (Optional)      |  |  |
| Networks                                                                 | Description (4) Add IP Service (Optional)                                                                                                    |                                     |  |  |
| 🗄 Hosts 🖍                                                                | Description                                                                                                    | 5 Configure Access Group (Optional) |  |  |
| Hosts                                                                    |                                                                                                    |                                     |  |  |
| Applications                                                             | Add Connector                                                                                                    |                                     |  |  |
| IP Services<br>Connectors                                                | A Connector is an unattended device, that provides constant connectivity<br>to CloudConnexa. You can create multiple host Connectors for<br><u>high availability and load balancing</u> A . It is recommended that you choose the region |                                     |  |  |
| 쁎 Access 🗸 🗸                                                             | closest to the location, where your Connector will be deployed.                                                                                                    |                                     |  |  |
| 🗘 Shield                                                                 | Add Connector                                                                                                    |                                     |  |  |
| <ul> <li>Settings </li> <li>You are using a free subscription</li> </ul> | Name * Region Description (optional)                                                                                                    |                                     |  |  |
| plan with 3 connections                                                  | connector01 London ~ Description                                                                                                    |                                     |  |  |
| Upgrade Your Plan                                                        |                                                                                                    |                                     |  |  |
| rohit+1@open 、<br><sub>Owner</sub>                                       | Skip Wizard Finish Next                                                                                                    |                                     |  |  |

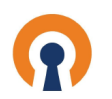

#### Enter Domain Name

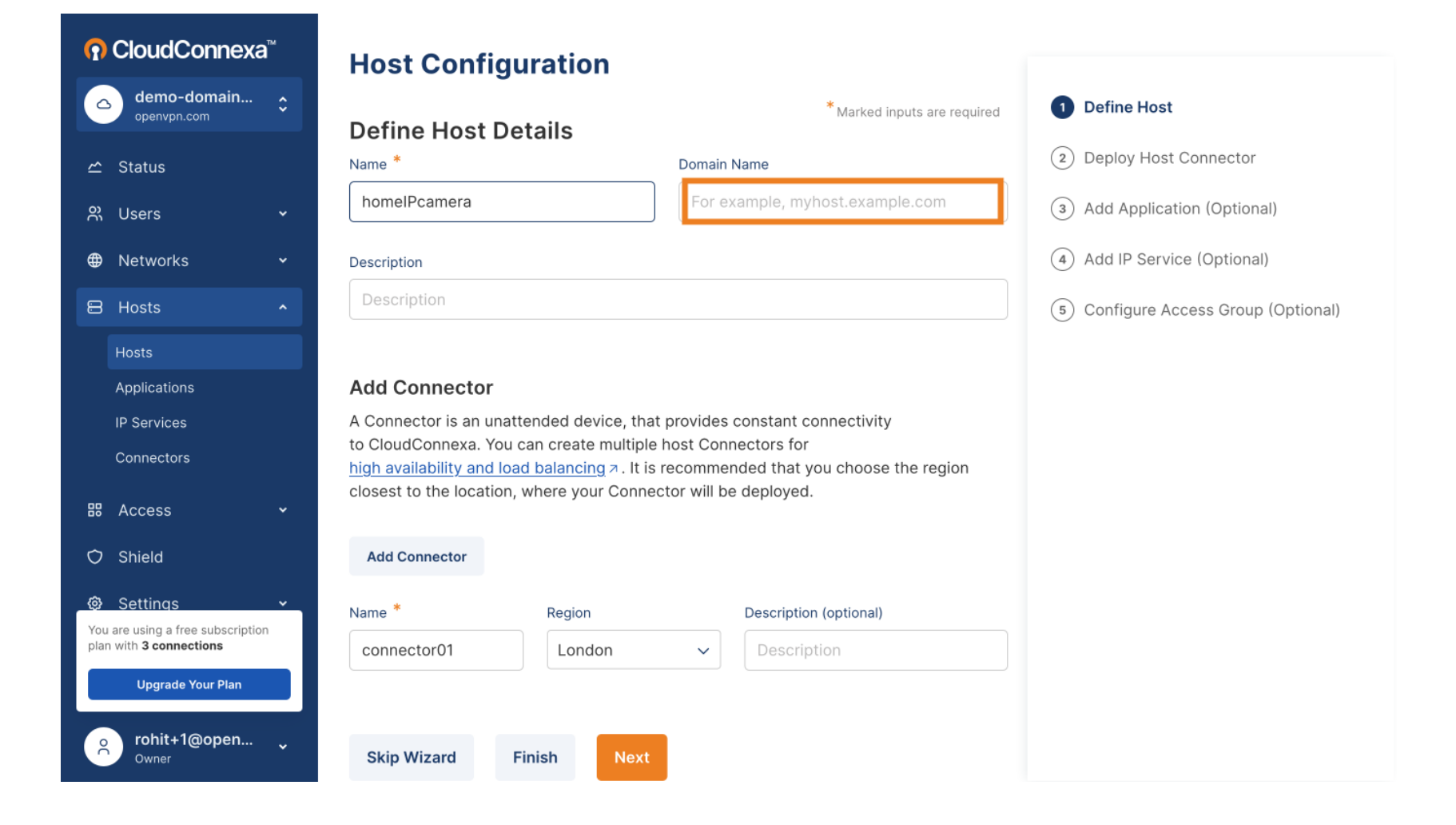

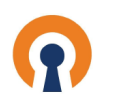

## Scroll down and select Region close to your location

| <b>?</b> CloudConnexa <sup>™</sup>                                                                                                    | Host Configuration                                                                                                    |                                                                |  |
|----------------------------------------------------------------------------------------------------|----------------------------------------------------------------------------------------------------|----------------------------------------------------------------|--|
| demo-domain<br>openvpn.com                                                                                                    | *Marked inputs are required                                                                                                    | <ol> <li>Define Host</li> <li>Deploy Host Connector</li> </ol> |  |
|                                                                                                    | homelPcamera     camera.home.local                                                                                                    | <ul><li>3 Add Application (Optional)</li></ul>                 |  |
| 뽔 Users 🗸 🗸                                                                                                    | Description                                                                                                    | (4) Add IP Service (Optional)                                  |  |
| Networks                                                                                                    | Description                                                                                                    | (5) Configure Access Group (Optional)                          |  |
| 🛚 Hosts 🖍                                                                                                    |                                                                                                    |                                                                |  |
| Hosts                                                                                                    | Add Connector                                                                                                    |                                                                |  |
| Applications<br>IP Services<br>Connectors                                                                                                    | A Connector is an unattended device, that provides constant connectivity<br>to CloudConnexa. You can create multiple host Connectors for<br><u>high availability and load balancing</u> A. It is recommended that you choose the region<br>closest to the location, where your Connector will be deployed. |                                                                |  |
| 🔛 Access 🗸 🗸                                                                                                    | Add Connector                                                                                                    |                                                                |  |
| <ul> <li>Shield</li> <li>Settings </li> <li>You are using a free subscription plan with 3 connections</li> <li>Upgrade Your Plan</li> <li>prohit+1@open </li> <li>Owner</li> </ul> | Name *     Region     Description (optional)       connector01     London     Description       Skip Wizard     Finish     Next                                                                                                    |                                                                |  |

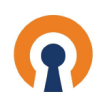

#### Scroll down and click Newark (NJ)

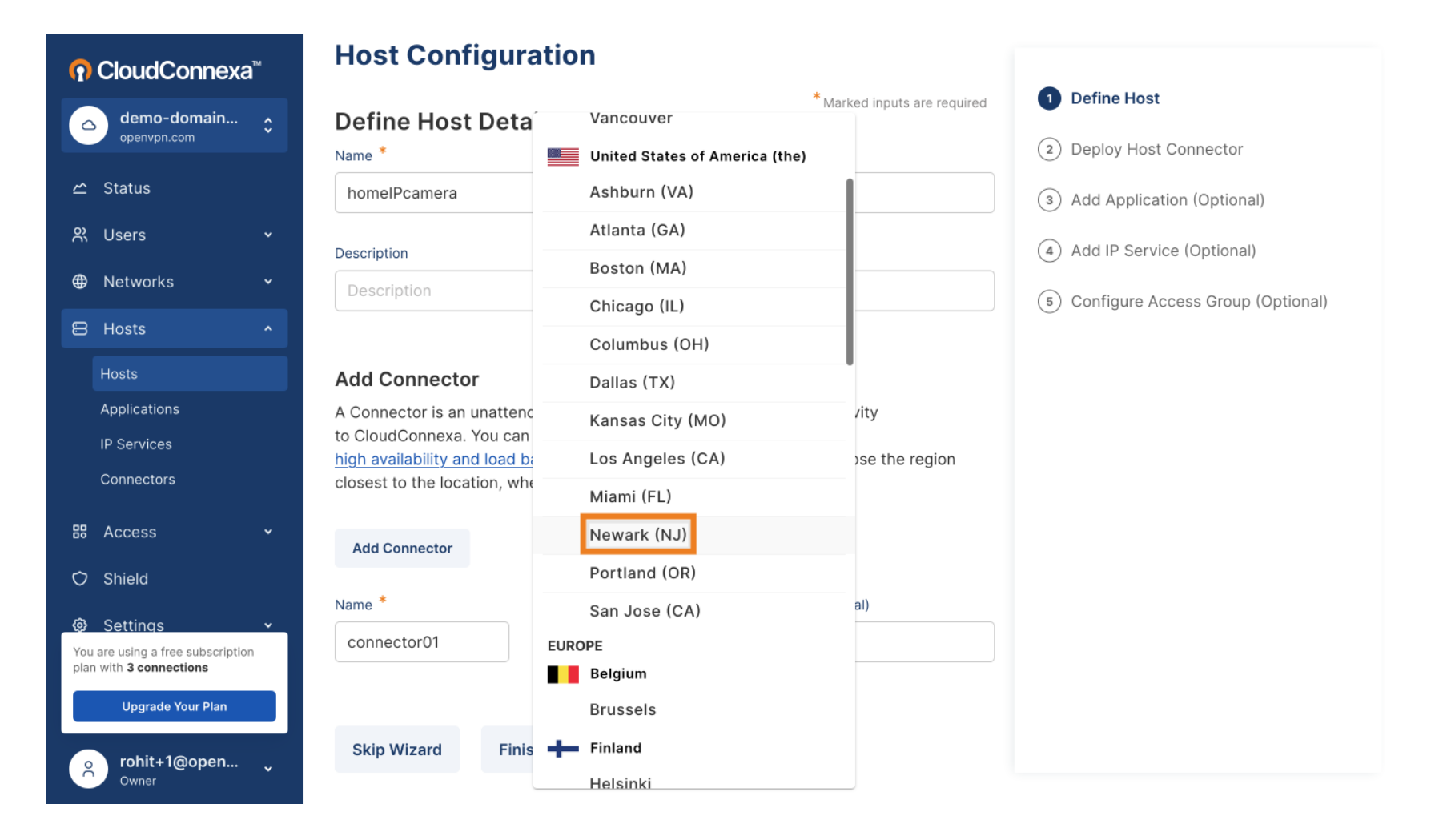

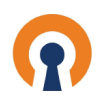

# Enter Name

| <b>බ CloudConnexa</b> <sup>™</sup>                        | Host Configuration                                                                                                    |                                                                               |                                                                |
|-----------------------------------------------------------|----------------------------------------------------------------------------------------------------|-------------------------------------------------------------------------------|----------------------------------------------------------------|
| demo-domain 🗘                                             | Define Host Details Name * Domain Na                                                                                                    | * Marked inputs are required                                                  | <ol> <li>Define Host</li> <li>Deploy Host Connector</li> </ol> |
|                                                           | homelPcamera camera.                                                                                                    | home.local                                                                    | (3) Add Application (Optional)                                 |
| 왔 Users 🗸 🗸                                               | Description (4) Add IP Service (Optional)                                                                                                    |                                                                               |                                                                |
| Networks                                                  | Description                                                                                                    |                                                                               | 5) Configure Access Group (Optional)                           |
| 🗄 Hosts 🔷                                                 |                                                                                                    |                                                                               | 0                                                              |
| Hosts                                                     | Add Connector                                                                                                    |                                                                               |                                                                |
| Applications<br>IP Services<br>Connectors                 | A Connector is an unattended device, that provides co<br>to CloudConnexa. You can create multiple host Connec<br><u>high availability and load balancing</u> <b>a</b> . It is recommende<br>closest to the location, where your Connector will be d | nstant connectivity<br>ctors for<br>ed that you choose the region<br>eployed. |                                                                |
| 🖁 Access 🗸                                                | Add Connector                                                                                                    |                                                                               |                                                                |
| Shield     Settings     You are using a free subscription | Name * Region D<br>connector01 Newark (NJ) ~                                                                                                    | Description (optional)                                                        |                                                                |
| plan with 3 connections Upgrade Your Plan                 | Skip Wizard Finish Next                                                                                                    |                                                                               |                                                                |
| owner                                                     |                                                                                                    |                                                                               |                                                                |

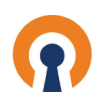

# Click Name \*

| CloudConnexa                                                                                 | a™ | Host Configuration                                                                                                    |                                                                                                    |                                                                    |
|----------------------------------------------------------------------------------------------|----|----------------------------------------------------------------------------------------------------|----------------------------------------------------------------------------------------------------|--------------------------------------------------------------------|
| demo-domain<br>openvpn.com                                                                   | \$ | Define Host Details                                                                                                    | * Marked inputs are required                                                                                                    | <ol> <li>Define Host</li> <li>(2) Deploy Host Connector</li> </ol> |
| ∽ Status                                                                                     |    | homelPcamera                                                                                                    | camera.home.local                                                                                                    | <ul><li>Add Application (Optional)</li></ul>                       |
| 유 Users                                                                                      | ~  | Description                                                                                                    |                                                                                                    | (4) Add IP Service (Optional)                                      |
| Hetworks                                                                                     | ~  | Description                                                                                                    |                                                                                                    | (5) Configure Access Group (Optional)                              |
| 🗄 Hosts                                                                                      | ^  |                                                                                                    |                                                                                                    |                                                                    |
| Hosts                                                                                        |    | Add Connector                                                                                                    |                                                                                                    |                                                                    |
| Applications<br>IP Services<br>Connectors                                                    |    | A Connector is an unattended device, the to CloudConnexa. You can create multip<br>high availability and load balancing a. It<br>closest to the location, where your Con | hat provides constant connectivity<br>ble host Connectors for<br>is recommended that you choose the region<br>nector will be deployed. |                                                                    |
| 88 Access                                                                                    | ~  | Add Connector                                                                                                    |                                                                                                    |                                                                    |
| 🔿 Shield                                                                                     |    | Name * Design                                                                                                    |                                                                                                    |                                                                    |
| Settings<br>You are using a free subscriptio<br>plan with 3 connections<br>Upgrade Your Plan | n  | Connector01                                                                                                    | J) V Description (optional)                                                                                                    |                                                                    |
| <b>rohit+1@open</b><br><sub>Owner</sub>                                                      | ~  | Skip Wizard Finish Nex                                                                                                    | ĸt                                                                                                    |                                                                    |

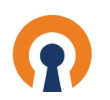

| CloudConnexa <sup>™</sup> Host Configuration                                                                                                    |                                                                                                    |                                                                                                    |                                                                |  |
|----------------------------------------------------------------------------------------------------|----------------------------------------------------------------------------------------------------|----------------------------------------------------------------------------------------------------|----------------------------------------------------------------|--|
| demo-domain<br>openvpn.com                                                                                                    | Define Host Details                                                                                                    | * Marked inputs are required Domain Name                                                                              | <ol> <li>Define Host</li> <li>Deploy Host Connector</li> </ol> |  |
| 🖆 Status                                                                                                    | homelPcamera                                                                                                    | camera.home.local                                                                                                    | (3) Add Application (Optional)                                 |  |
| 兴 Users                                                                                                    | Description                                                                                                    | Description (4) Add IP Service (Optional)                                                                             |                                                                |  |
| Networks                                                                                                    | Description                                                                                                    |                                                                                                    | 5) Configure Access Group (Optional)                           |  |
| 🖯 Hosts                                                                                                    |                                                                                                    |                                                                                                    | 0                                                              |  |
| Hosts                                                                                                    | Add Connector                                                                                                    | Add Connector                                                                                                    |                                                                |  |
| Applications<br>IP Services<br>Connectors                                                                                                    | A Connector is an unattended device, that p<br>to CloudConnexa. You can create multiple he<br>high availability and load balancing A. It is re<br>closest to the location, where your Connector | provides constant connectivity<br>ost Connectors for<br>ecommended that you choose the region<br>or will be deployed. |                                                                |  |
| ₩ Access                                                                                                    | Add Connector                                                                                                    |                                                                                                    |                                                                |  |
| <ul> <li>Shield</li> <li>Settings</li> <li>You are using a free subscription plan with 3 connections</li> <li>Upgrade Your Plan</li> <li>on rohit+1@open</li> </ul> | Name * Region<br>iphone6 Newark (NJ)<br>Skip Wizard Finish Next                                                                                                    | Description (optional)     Description                                                                                |                                                                |  |

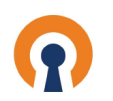

#### Scroll up and click Connector Type

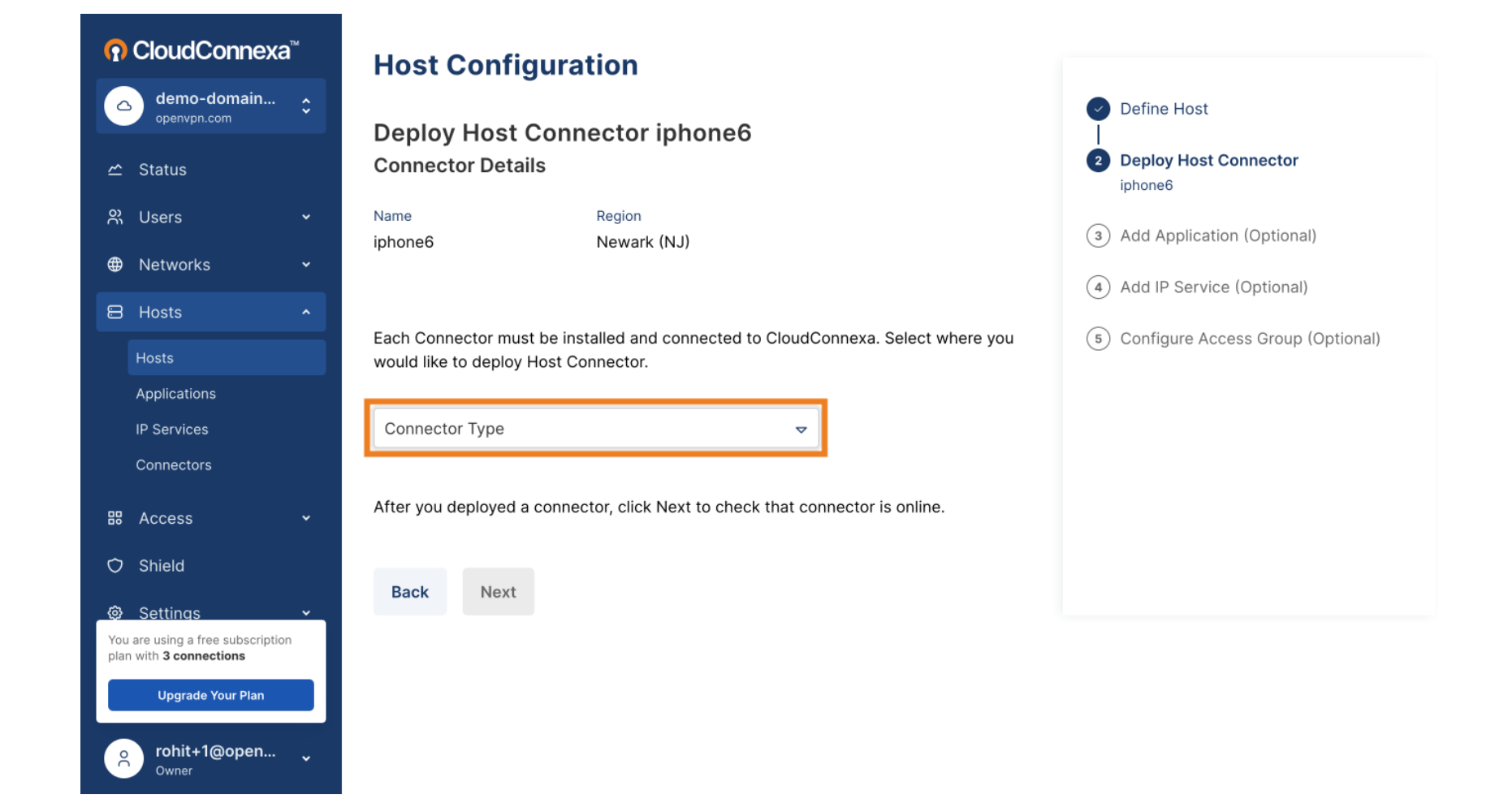

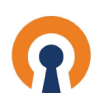

## Select 'Other'

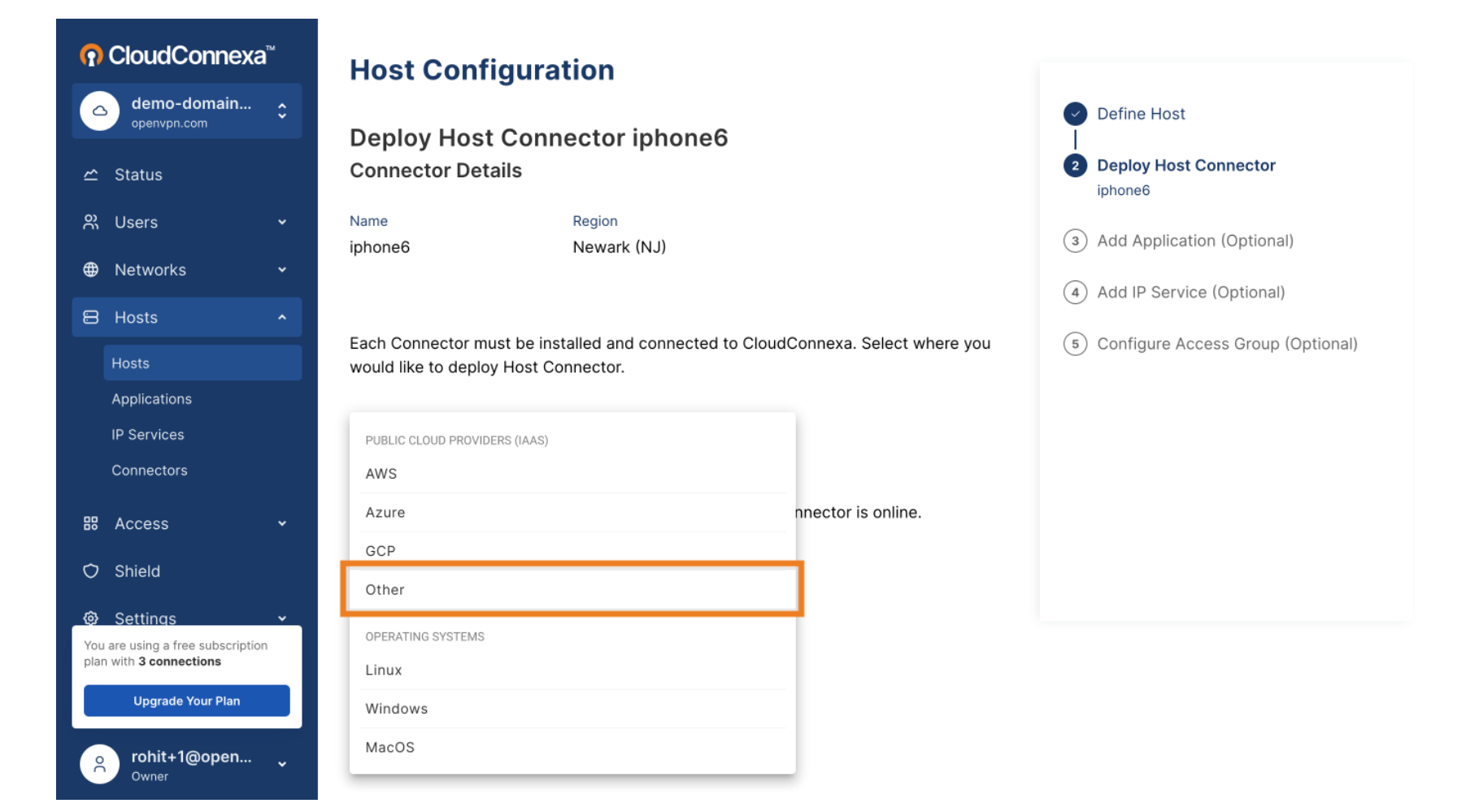

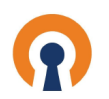

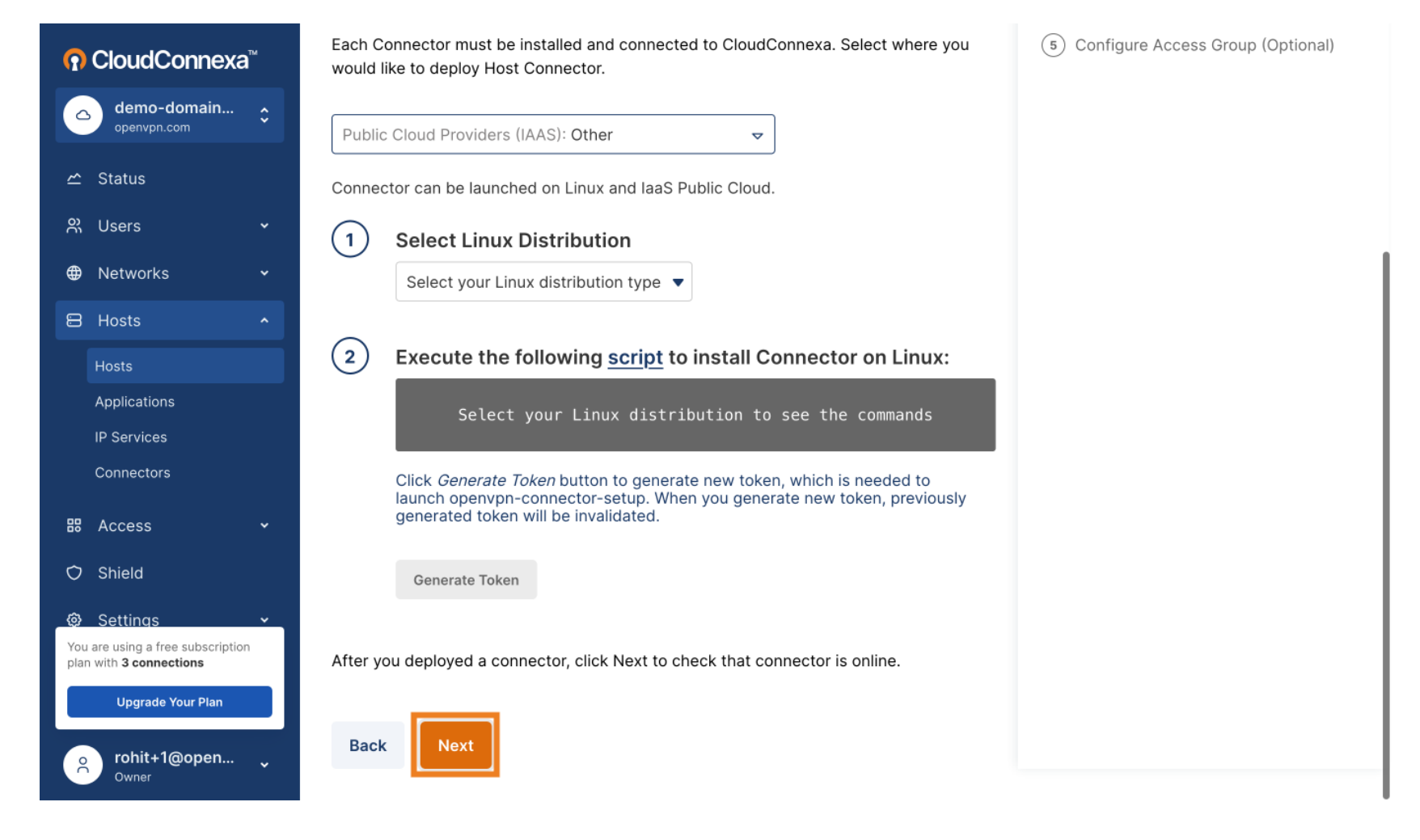

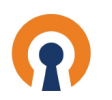

#### Click Proceed without Testing

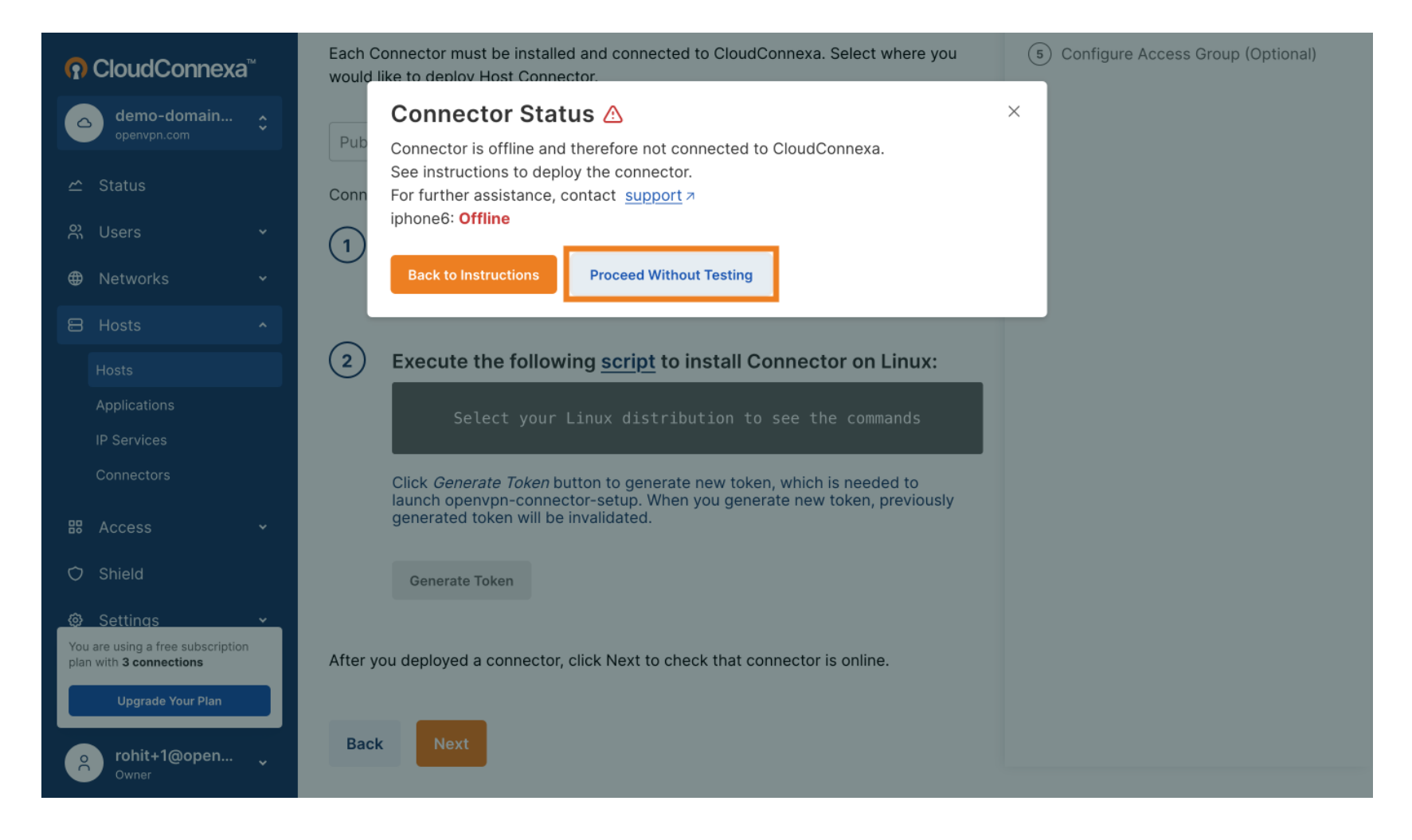

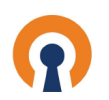

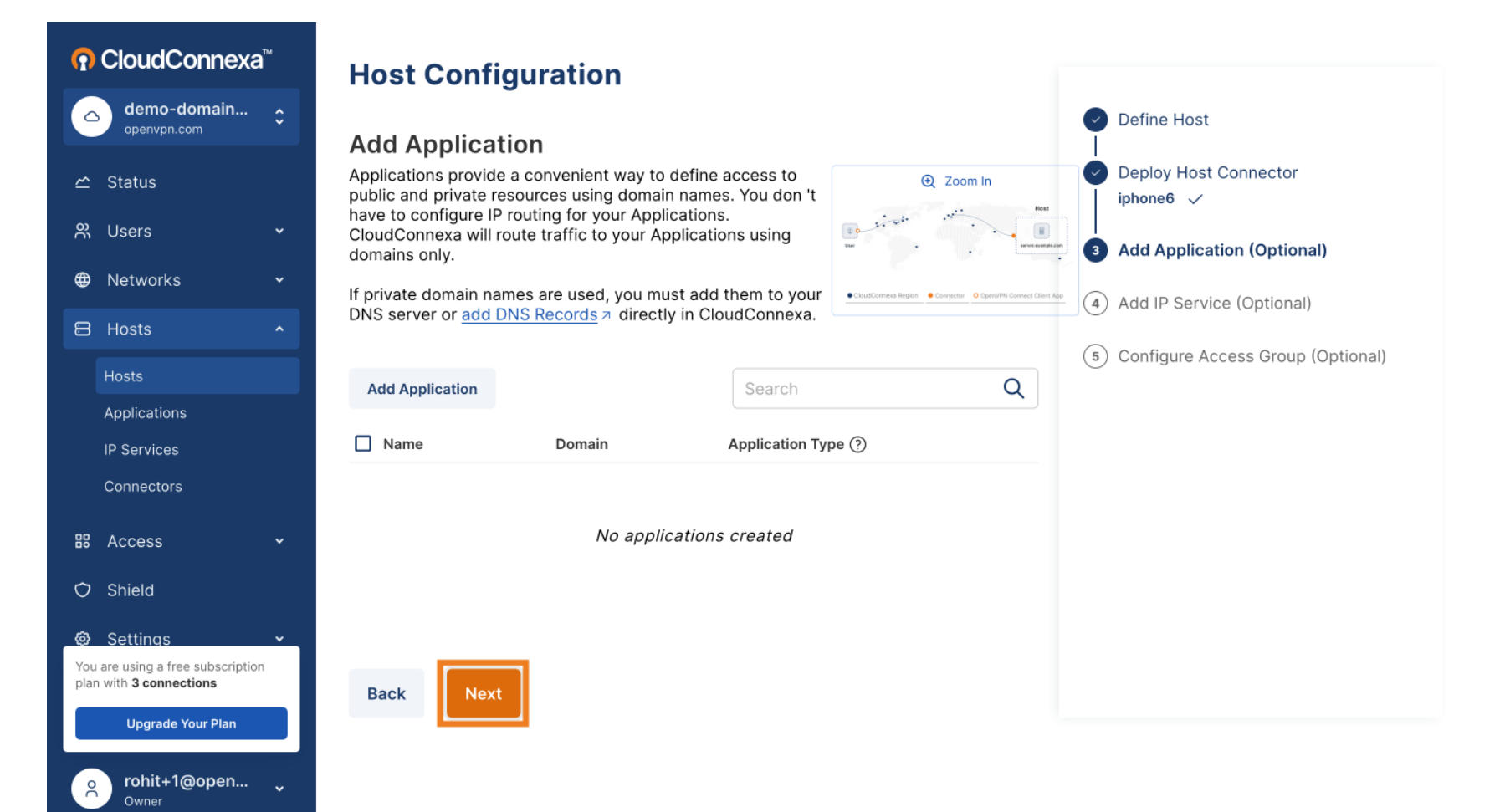

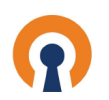

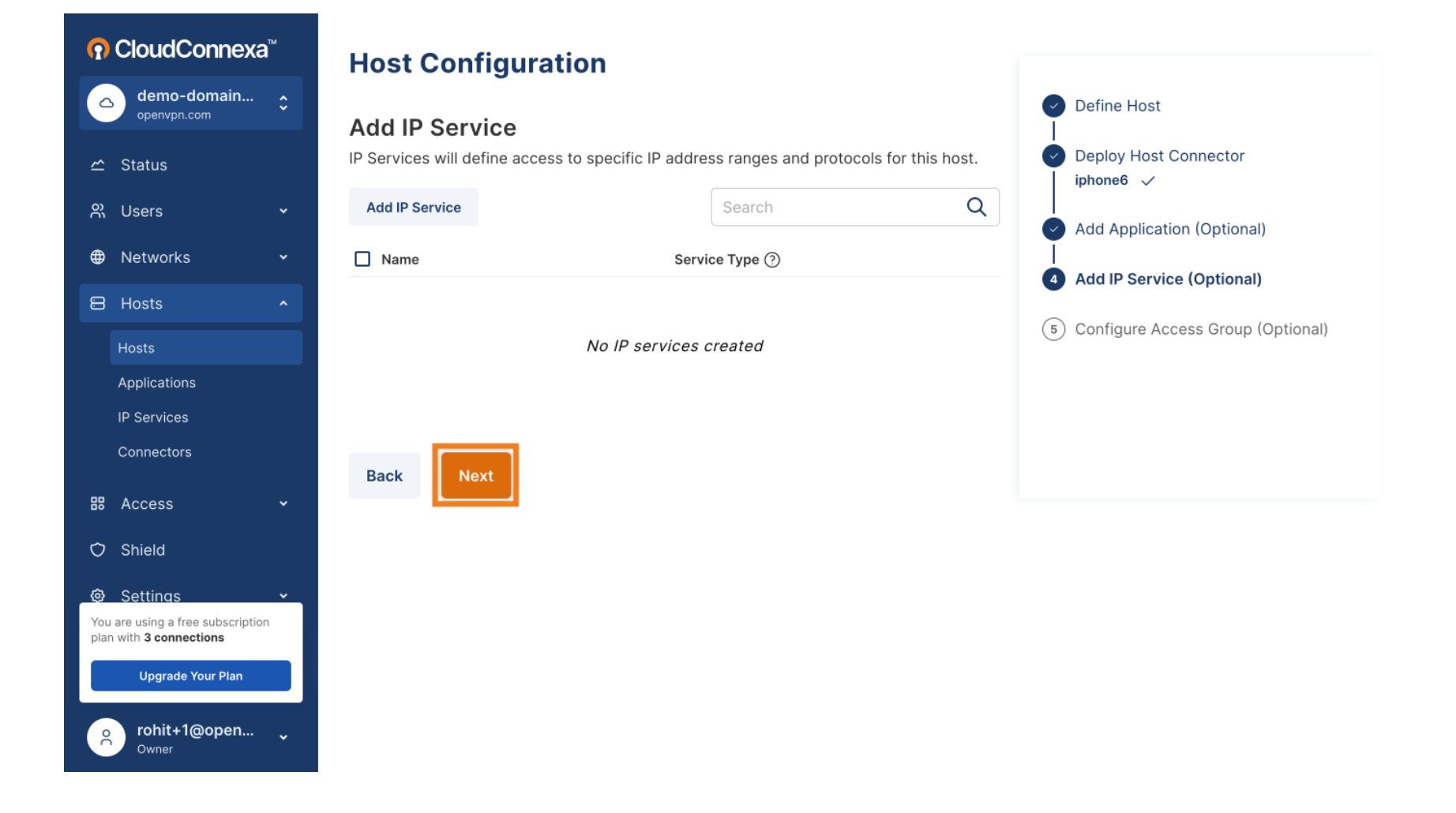

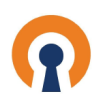

## Click Finish

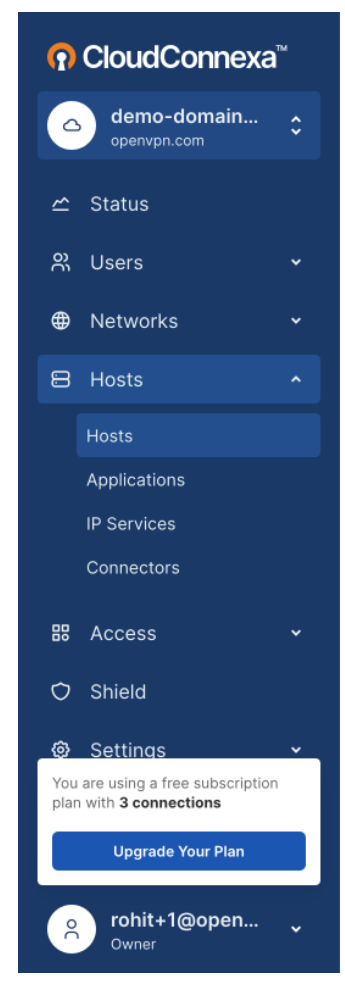

#### **Host Configuration**

#### **Configure Access Group**

Access Groups are used to define access control policies between User Groups, Hosts, Networks and Applications/IP Services.

You can create a new Access Group or update existing Access Group to define access to newly created Host and/or Applications/IP Services. After configuring Access Group(s) click *Finish*. You will be redirected to created Host.

Search

| Access Group<br>Name                 | Source                                                | Destination                                           | Description                                                                                        |   | 1 |
|--------------------------------------|-------------------------------------------------------|-------------------------------------------------------|----------------------------------------------------------------------------------------------------|---|---|
| Default Full<br>Mesh Access<br>Group | HOSTS<br>AII<br>NETWORKS<br>AII<br>USER GROUPS<br>AII | HOSTS<br>All<br>NETWORKS<br>All<br>USER GROUPS<br>All | You can update<br>the configuratio<br>n of the default<br>Access Group or<br>create a new on<br>e. | 0 |   |

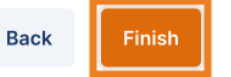

**Create Access Group** 

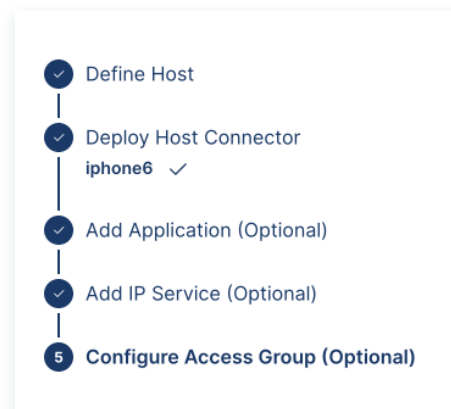

Q

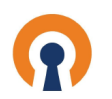

#### Click Connectors tab

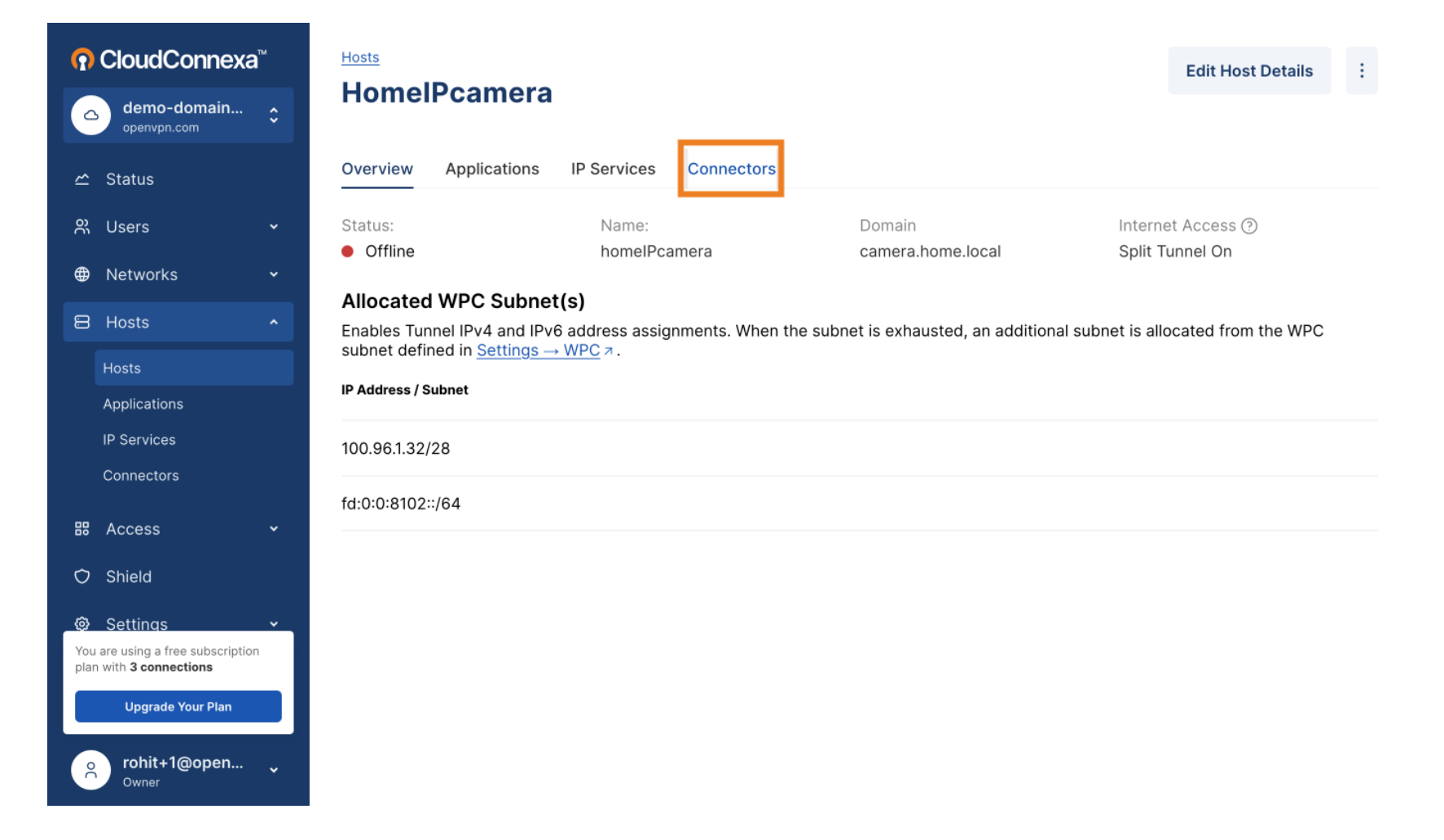

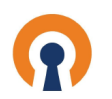

#### Click Deploy drop down

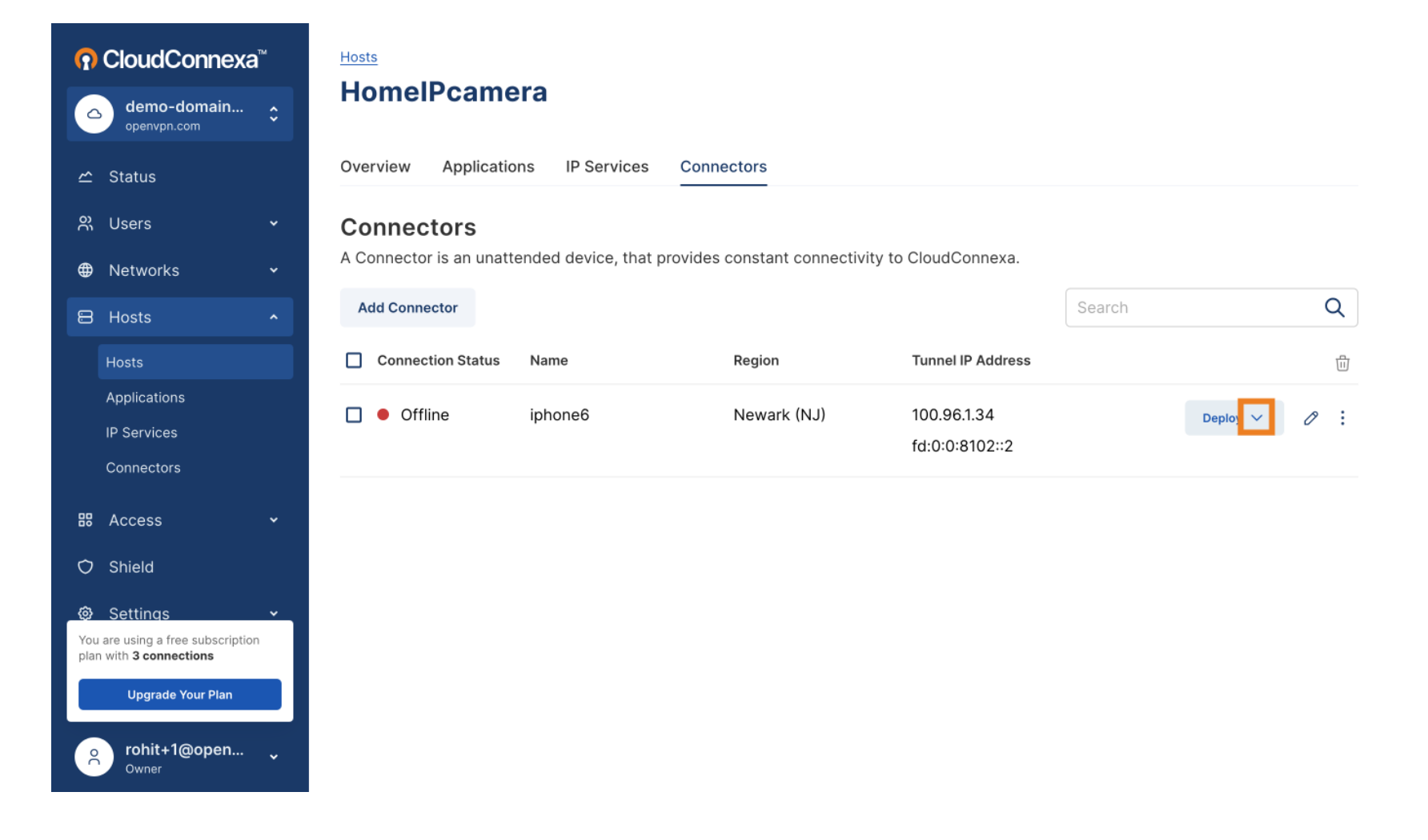

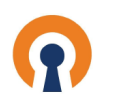

## Click Download Profile in .ovpn format

| <b>∩ CloudConnexa</b> <sup>™</sup>                                      | Hosts                                                                                     |
|-------------------------------------------------------------------------|-------------------------------------------------------------------------------------------|
| demo-domain 🗘                                                           | HomelPcamera                                                                              |
| <u> </u> Status                                                         | Overview Applications IP Services Connectors                                              |
| 왔 Users ∽                                                               | Connectors                                                                                |
| Networks                                                                | A Connector is an unattended device, that provides constant connectivity to CloudConnexa. |
| 🛚 Hosts 🖍                                                               | Add Connector Search Q                                                                    |
| Hosts                                                                   | Connection Status Name Region Tunnel IP Address                                           |
| Applications                                                            | □ ● Offline iphone6 Newark (NJ) 100.96.1.34 Deploy へ 2 :                                  |
| IP Services                                                             | fd:0:0:8102::2 Deploy Connector                                                           |
| Connectors                                                              | Download Profile in .ovpn format                                                          |
| 器 Access 🗸 🗸                                                            | Copy .ovpn Profile Token                                                                  |
| 🔿 Shield                                                                |                                                                                           |
| <ul> <li>Settings</li> <li>You are using a free subscription</li> </ul> |                                                                                           |
| plan with 3 connections                                                 |                                                                                           |
| Upgrade Your Plan                                                       |                                                                                           |
| rohit+1@open<br><sub>Owner</sub>                                        |                                                                                           |

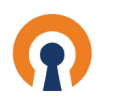

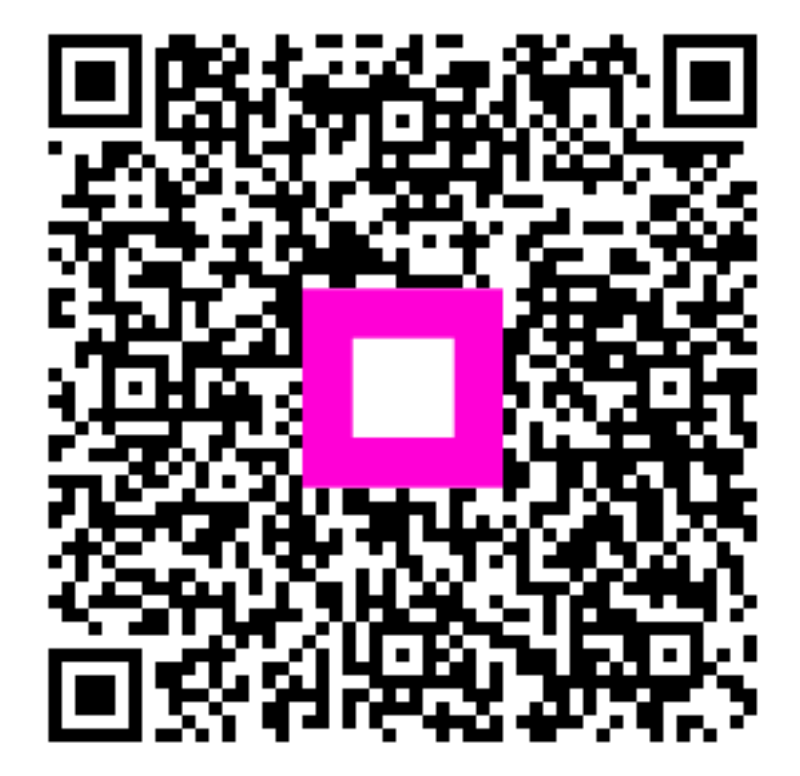

Scan to go to the interactive player